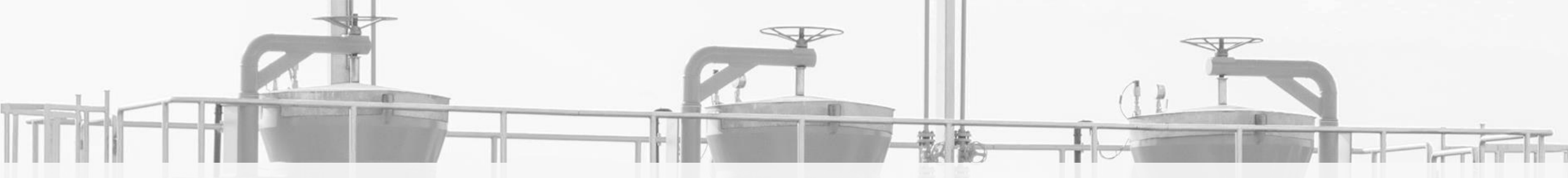

#### CAPACITY ALLOCATION ON THE POLISH – GERMAN BORDER FROM JULY 2020

# FIRST STEPS ON RBP PLATFORM NETWORK USER REGISTRATION & AUCTIONS

GAZ-SYSTEM FORUM

30 April 2020

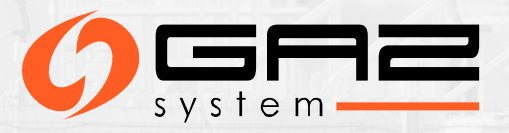

#### CAPACITY ALLOCATION AT THE BORDER BETWEEN POLAND AND GERMANY FROM JULY 2020

According to the ACER Decision 10/2019, starting from 2020 for the next three years, the allocation of capacity at GCP GAZ-SYSTEM/ONTRAS and IP Mallnow will take place on the RBP platform.

#### Article 1

The booking platform to be used, for a period of three years or until that time, when the concerned transmission system operators come to an agreement on the permanent use of a booking platform, if sooner, at the 'Mallnow' IP and 'GCP' VIP, in accordance with Article 37(3) of Commission Regulation (EU) 2017/459 and Article 6(10)(b) of Regulation (EU) 2019/942, shall be RBP – Regional Booking Platform operated by FGSZ Ltd.

#### Article 2

This Decision shall be implemented within three months from the day of its notification, with the goal to have a contractual agreement between RBP and the TSOs active at the 'Mallnow' IP and 'GCP' VIP in time for the 2020 yearly auctions. RBP and the concerned TSOs shall immediately inform the NRAs concerned and the Agency about the signature of the contract.

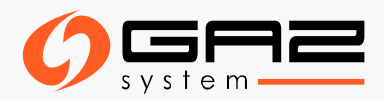

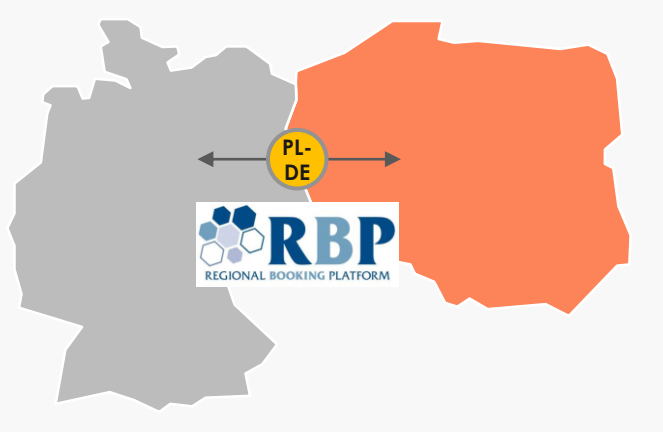

The first bundled capacity auctions at GCP GAZ-SYSTEM/ ONTRAS and Mallnow interconnection points will be conducted on the RBP platform as the yearly product auctions for the gas year 2020/2021

#### **AUCTION DATES**

#### YEARLY BUNDLED AND UNBUNDLED PRODUCTS AT INTERCONNECTION POINTS GCP GAZ-SYSTEM/ONTRAS i IP Mallnow

FIRM CAPACITY - First Monday of July 06.07.2020

**INTERRUPTIBLE CAPACITY - Third Monday of July 20.07.2020** 

Other long- term and short-term products will be auctioned on the RBP platform in line with the ENTSOG Auction Calendar after 6th of July 2020

Full calendar: <u>https://fgsz.hu/file/documents/1/1613/auction\_calendar\_2020\_21.pdf</u>

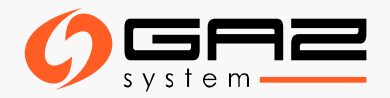

### THE REGIONAL BOOKING PLATFORM - RBP

The RBP platform offers and allocates standard and non-standard, bundled and unbundled capacity products on behalf of TSO Members to Network User Members at entry and exit points as listed on RBP's official website <a href="https://ipnew.rbp.eu/RBP.eu/">https://ipnew.rbp.eu/RBP.eu/</a> through the RBP Application. RBP platform provides secondary capacity trading market and other services.

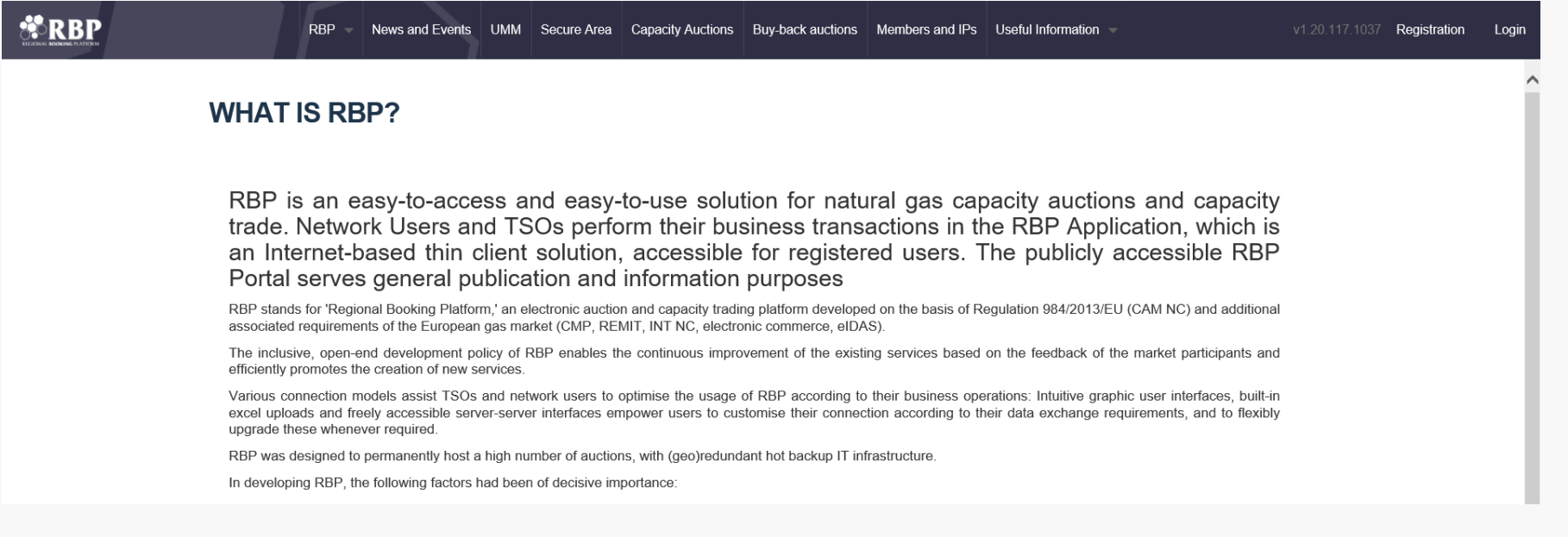

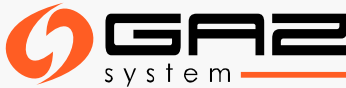

### ELECTRONIC CERTIFICATE

Having the electronic certificate is an indispensable precondition of becoming an active user of the RBP platform.

#### Obtaining an electronic certificate:

The electronic certificate can be obtained from a certified organisation authenticated to issue electronic certificates (Trusted Service Provider–TSP), listed on one of the national trusted service provider lists of the EU Trusted Lists of Certification Service Providers, maintained by the responsible authority of the given Member State according to Regulation 910/2014/EU.

The EU Trusted Lists of Certification Service Providers, containing the address of the national lists can be found under the following link: <a href="https://webgate.ec.europa.eu/tl-browser/#/">https://webgate.ec.europa.eu/tl-browser/#/</a>

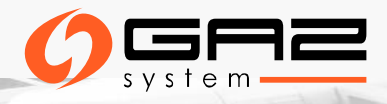

# REQUIREMENTS REGARDING THE ELECTRONIC CERTIFICATE

#### Certificate necessary to get access to RBP platform should meet the following criteria:

- Must be issued by an external trusted service provider company authenticated for the issuance of electronic certificates.
- The trusted service provider issues the electronic certificate after the examination of the natural or legal person's identity. The issued electronic certificate must be suitable for identifying the user, being it a natural or legal person.
- > Registration of the electronic certificate on the RBP platform.
- > The electronic certificate must comply with the technical criteria in order to authenticate the user.

In order to log in with the certificate to the RBP platform, it is necessary to export the public part of the received certificate and to send it to RBP platform.

Detailed information: <a href="https://ipnew.rbp.eu/rbp.eu/FileContent/use\_of\_electronic\_certificate\_on\_the\_rbp.pdf">https://ipnew.rbp.eu/rbp.eu/FileContent/use\_of\_electronic\_certificate\_on\_the\_rbp.pdf</a>

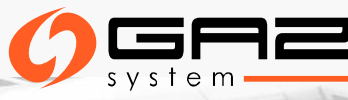

# FIRST USER REGISTRATION ON RBP

Network Users not yet registered shall first register themselves by clicking on the **Registration** 

function (situated next to ,Login') on the website <a href="https://ipnew.rbp.eu/RBP.eu/">https://ipnew.rbp.eu/RBP.eu/</a>

| RBP News and Events UMM Secure Area Capacity Auctions Buy-back auctions Members and IPs Useful Information |  |
|----------------------------------------------------------------------------------------------------|--|
| NEWS & EVENTS                                                                                              |  |
| Previous Page Next Page                                                                                    |  |
| New functions in the RBP Application / Új fejlesztések az RBP Alkalmazásban                                |  |
| Bas Transmission System Operator of Ukraine LLC joined RBP as a TSO Member                                 |  |
| New TSO Member of RBP: Gaz-System<br>17/03/2020<br>OGP Gaz-System S.A. Joined RBP as a TSO Member          |  |
| Network User Workshop<br>28/02/2020<br>Network User Workshop                                               |  |
| FGSZ auction calendar 2020/2021                                                                            |  |

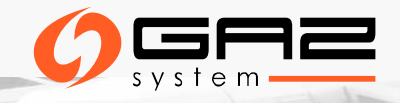

### **RBP REGISTRATION AND FILLING REGISTRATION FORM**

You can register company on the RBP Portal as well under the link: <u>https://ipnew.rbp.eu/RBP.eu/#register</u>

| * RBP | RBP News and Events UMM Secu                                   | e Area Capacity Auctions      | Buy-back auctions      | Members and IPs   | Useful Information 📼 | v1.20.406.1950 | Registration | Login |
|-------|----------------------------------------------------------------|-------------------------------|------------------------|-------------------|----------------------|----------------|--------------|-------|
|       | User Registra                                                  | tion Form                     |                        |                   |                      |                |              |       |
|       | Full name:*                                                    |                               |                        |                   |                      |                |              |       |
|       | Email address:*                                                |                               |                        |                   |                      |                |              |       |
|       | Password:*                                                     |                               |                        |                   |                      |                |              |       |
|       | Confirm password:*                                             |                               |                        |                   |                      |                |              |       |
|       | Phone number:*                                                 |                               |                        |                   |                      |                |              |       |
|       | CAPTCHA                                                        |                               |                        |                   |                      |                |              |       |
|       | This question is for testing whether<br>How much is 4 + 9 + 4? | or not you are a human visito | or and to prevent auto | mated spam submis | sion.                |                |              |       |
|       |                                                                |                               |                        |                   |                      |                |              |       |
|       |                                                                |                               |                        |                   | 🥝 Save               |                |              |       |
|       |                                                                |                               |                        |                   |                      |                |              |       |

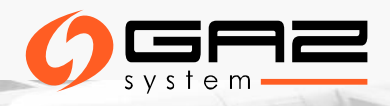

# **RBP REGISTRATION AND FILLING REGISTRATION FORM**

- > After fulfilling the form with required information, save the data using the "**Save**" button.
- > You will receive an activation link via email.
- > The new registration will be successful, if you confirm it via activation link.
- The new registration is created in an inactive status first, and the activation link is sent to the specified email address. After the activation link is opened, the user becomes activated.

#### The activation link is valid only for 15 minutes after its sending!

The indispensable precondition of becoming an active user of the RBP platform is to obtain and register the electronic certificate. In order to log in with this certificate, it is necessary to export the public part of the received certificate and forward it to RBP platform for attribution to the account.

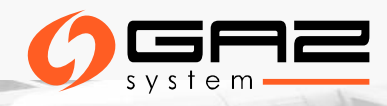

#### **REGISTRATION DATA - SUMMARY**

Account Management

User Administration Management by NU's dedicated admin User(s)

| 1st step - Administrator User data                                                                                            |                                                  |  |  |  |  |  |  |  |  |  |
|----------------------------------------------------------------------------------------------------|--------------------------------------------------|--|--|--|--|--|--|--|--|--|
| Installation of an electronic certificate, the certificate should be forwarded to RBP platform for attribution to the account | Name, e-mail address, phone number               |  |  |  |  |  |  |  |  |  |
| 2nd step - Company information                                                                                                |                                                  |  |  |  |  |  |  |  |  |  |
| EIC Code and Contractual (NUMA) data (name, account holding bank, bank account, IBAN,                                         | Contractual (NUMA) and Duty office contacts      |  |  |  |  |  |  |  |  |  |
| SWIFT code, registered court, company registration numer) and e-mail address                                                  | Signatory(ies) specified in the company register |  |  |  |  |  |  |  |  |  |
| 3rd step - Sele                                                                                                    | ct TSO Services                                  |  |  |  |  |  |  |  |  |  |
| Indication of TSO(s) associated with RBP platform                                                                             |                                                  |  |  |  |  |  |  |  |  |  |
| Info:<br><u>rbp@fgsz.hu</u>                                                                                                   |                                                  |  |  |  |  |  |  |  |  |  |

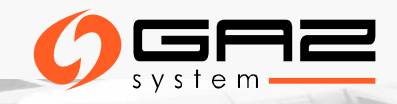

# **REGISTRATION - RIGHTS AND OBLIGATIONS**

#### 1. Administrator user responsibility

Registering System Users must accept the agreement with the RBP platform (NUMA) and the regulations of the RBP platform.

#### 2. The validation of registration process

It is required to confirm lack of habitual residence/registered office in Hungary (if that is the case).

#### 3. About GDPR

#### 4. REMIT reporting

RBP platform offers for System Users the possibility to generate xml report files for secondary capacity transactions as well as submission of reports on behalf of a network user. The service is provided by concluding Annex No II of Network User Membership Agreement. Info: <a href="mailto:rbp@fgsz.hu">rbp@fgsz.hu</a>

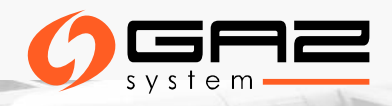

# NETWORK USER MEMBERSHIP AGREEMENT - NUMA (1)

To be able to use RBP platform, it is required to conclude a contract. Model contract is published on the RBP platform's website:

https://ipnew.rbp.eu/rbp.eu/FileContent/numa\_with\_annexes.pdf

- Both legal entities and natural persons are entitled to register on RBP platform as Network User Member. By signing the Agreement, the Network User expressly accepts and agrees with the terms and conditions stipulated in the Operational Rules of RBP.
- Registered Network User Member is entitled to register its representatives (natural persons) acting on its behalf on the RBP platform.
- Registered Network User Member shall undergo a validation procedure conducted by TSO Member(s) in order to be able to participate in capacity auctions.
- Network User Member validated by the relevant TSO Member(s) operating a given entry/exit point shall be entitled to access the capacity auctions run for the relevant entry/exit point and place, modify and withdraw bids for the relevant auctions run by the RBP Operator.

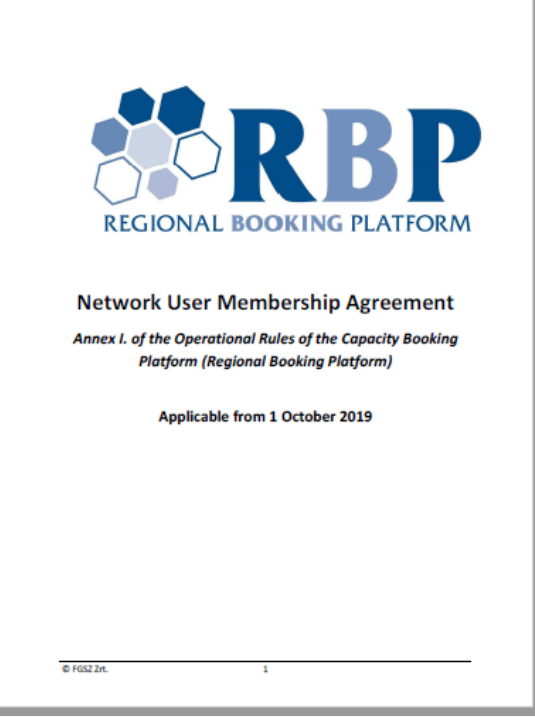

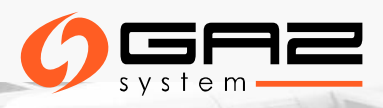

# NETWORK USER MEMBERSHIP AGREEMENT (2)

- Capacity allocation via auction on RBP platform is free of charge for Registered Network User Members.
- Further functions and services on RBP platform are governed by a separate agreement of the relevant parties related to the specific service and are subject to additional fees.
- $\succ$  The agreement is signed for indefinite period.
- The agreement may be terminated at any time by written agreement upon mutually settled terms and conditions.

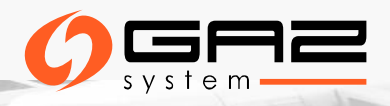

### **MASTER DATA – AVAILABLE UPON REGISTRATION**

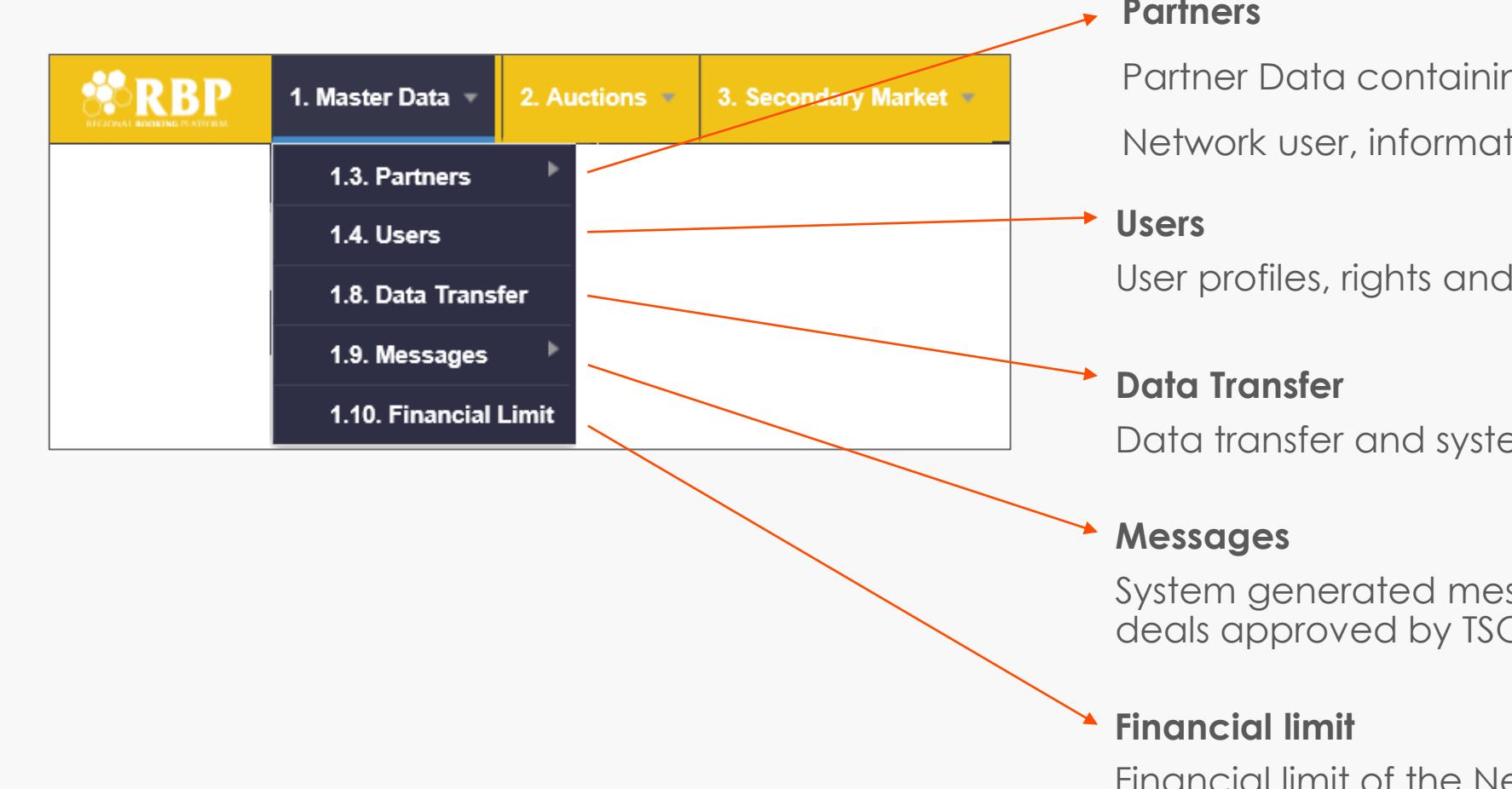

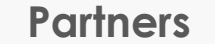

Partner Data containing detailed information about Network user, information about User rights / roles

User profiles, rights and roles

Data transfer and system related messages

System generated messages (Closed auctions, Bilateral deals approved by TSO, etc.)

Financial limit of the Network user at each TSO

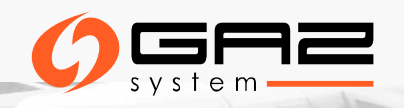

### MASTER DATA - PARTNER DATA)

|                     | 1. Master Data 💌  | 2. Auctions    | 3. Secondary Mark        | tet -             |                   | <u>HU   EN</u> | 26/08/2019<br>07:10:31 (UTC) | FGSZ UAT (Node-1)<br>1.19.809.1017 | Test U<br>(Test I | lser<br>Network User) |
|---------------------|-------------------|----------------|--------------------------|-------------------|-------------------|----------------|------------------------------|------------------------------------|-------------------|-----------------------|
| Welcome page        | Network User Data | 1              |                          |                   |                   |                |                              |                                    |                   |                       |
| No operations avail | able              |                |                          |                   |                   |                |                              |                                    |                   | 🤔 Show his            |
| Actual Partner Da   | ta                |                |                          |                   | Partner address d | lata Partr     | er contact data              | Partner timeline data              | Enabled ro        | les                   |
| Valid from:         | 2018.09.13        | E              | IC Code:                 | 39XTESZT0300000G  | Туре              | Postal         | City                         | Street Address                     |                   | Valid F               |
| Valid to:           |                   | S              | hort name:               | Test Network User | Postal address    |                | Budapest                     |                                    |                   | 2018                  |
| Registration date:  |                   | Т              | ype:                     | RBP User          |                   |                |                              |                                    |                   |                       |
|                     |                   | S              | itate:                   | Active            |                   |                |                              |                                    |                   |                       |
| Name:               | Test NEW - 39>    | TESZT030000K e | -mail:                   |                   |                   |                |                              |                                    |                   |                       |
| Registry Number:    | 5555              | Т              | ax Number:               | 555               | <                 |                |                              |                                    |                   |                       |
| RBP specific data   |                   |                |                          |                   | Enabled Network   | User Net       | vork User limit acc          | ounts                              |                   |                       |
| Secondary trade da  | ta to XML?:       | S              | econdary trade data to A | ACER?:            | TSO Name          | Networkuser i  | name                         | Role                               |                   |                       |
|                     |                   |                |                          |                   | FGSZ.TSO ( 1      | Test User      |                              | NetworkU                           | serSurrender      |                       |
|                     |                   |                |                          |                   | FGSZ.TSO (        | Test User      |                              | NetworkU                           | serOSBB           |                       |
|                     |                   |                |                          |                   | FGSZ.TSO ( 1      | Test User      |                              | NetworkU                           | serCapacityMa     | arket                 |
|                     |                   |                |                          |                   | FGSZ.TSO (        | Test User      |                              | NetworkU                           | serBilat          |                       |

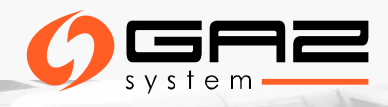

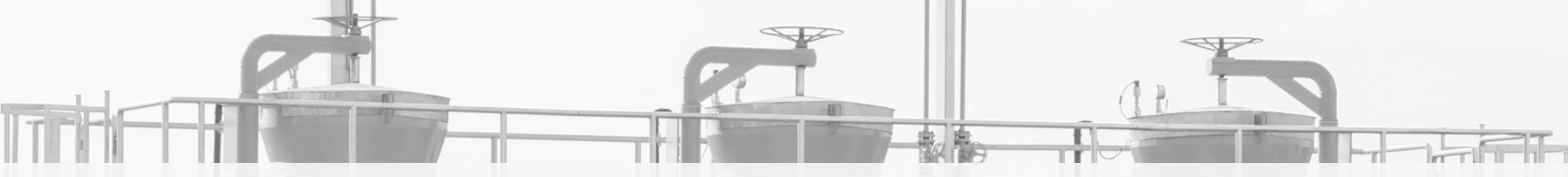

# **AUCTIONS ON RBP PLATFORM**

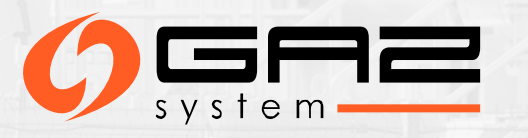

# AUCTIONS - AUCTION GROUP CALENDAR

RBP Portal: <a href="https://ipnew.rbp.eu/RBP.eu/#capacityauctions">https://ipnew.rbp.eu/RBP.eu/#capacityauctions</a>

RBP Platform – Auction Group Calendar:

| 1. Master                | Data 2. Auctions 3               | 3. Secondary Market 🔹 |  |  |  |  |  |  |  |  |  |
|--------------------------|----------------------------------|-----------------------|--|--|--|--|--|--|--|--|--|
| Welcome page Auction Gro | me page Auction Group Calendar × |                       |  |  |  |  |  |  |  |  |  |
| 🔯 < 2019 🔿 Janua         | ry February March                | April May             |  |  |  |  |  |  |  |  |  |
| Calendar View List View  |                                  |                       |  |  |  |  |  |  |  |  |  |
| Mon                      | Tue                              | Wed                   |  |  |  |  |  |  |  |  |  |
| 29                       | 30                               | 31                    |  |  |  |  |  |  |  |  |  |
| Day Ahead:4              | Day Ahead:5                      | Day Ahead:4           |  |  |  |  |  |  |  |  |  |
| Within Day:72            | Within Day:74                    | Within Day:117        |  |  |  |  |  |  |  |  |  |
| 5 +2                     | 6                                | 7                     |  |  |  |  |  |  |  |  |  |
| Day Ahead:4              | Day Ahead:4                      | Day Ahead:4           |  |  |  |  |  |  |  |  |  |
| Quarterly:1              | Within Day:48                    | Within Day:48         |  |  |  |  |  |  |  |  |  |

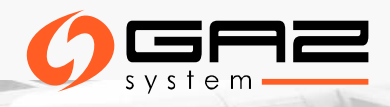

### AUCTIONS - PARTICIPATING

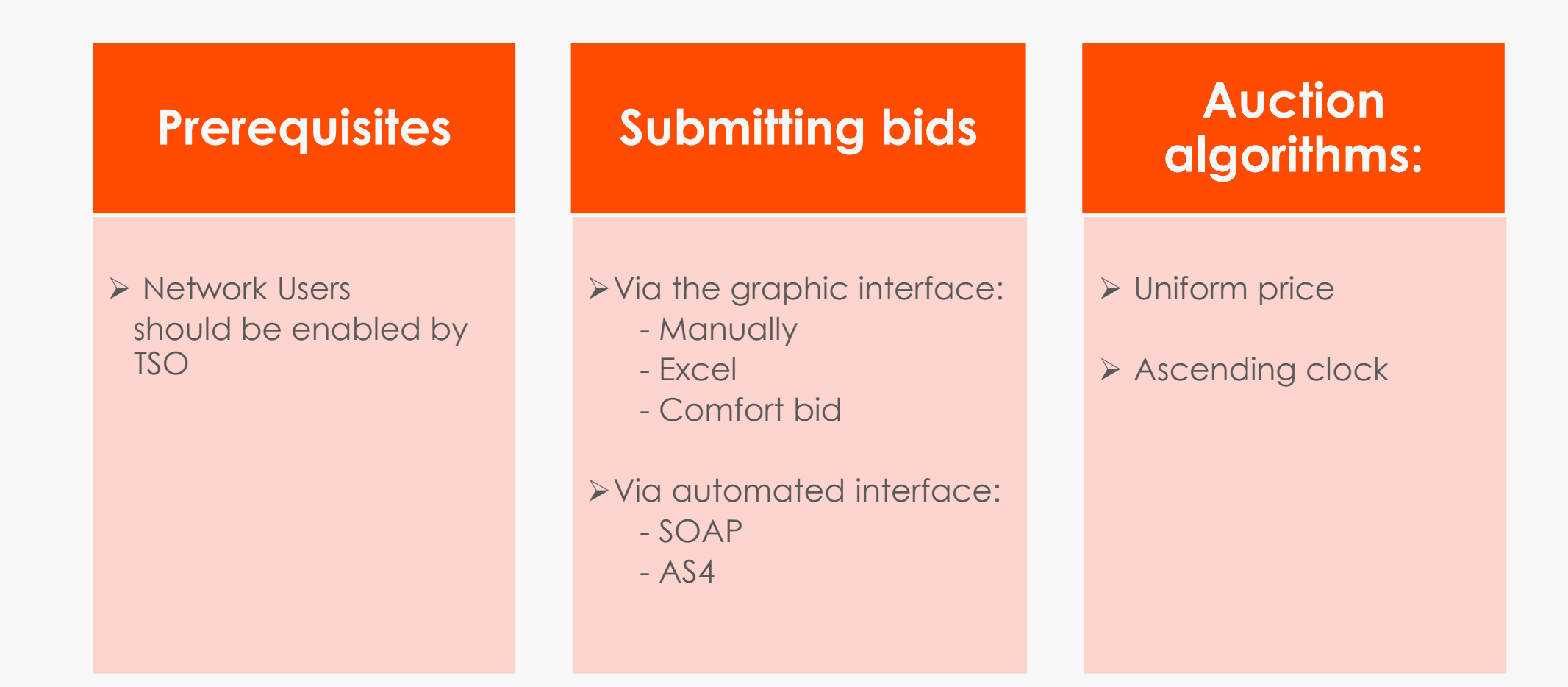

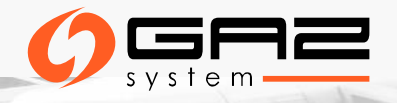

### AUCTIONS – BASIC BIDDING RULES FOR PRIMARY CAPACITY ALLOCATION

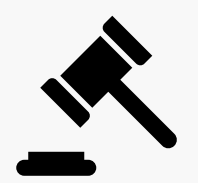

#### Options for bids submission on the RBP Platform

- manual inserting capacity, product and fulfilment of required fields and then saving the bid(s) in "Active" auction status
- Excel file using the AuctionBid import function
- > via the web service server-server connection and also via an EDIG@S message
- via comfort bid function only until the given auction reaches the "Active" status (i.e. it is started)

A manual bid can only be saved, if all necessary fields are filled out.

Network Users can submit, withdraw, and modify a bid within the time window of the "Active" bidding round. Only comfort bids may be modified and withdrawn until the start of the relevant auction (i.e. until it reaches the "Active" status)

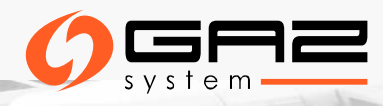

### **AUCTION LIST**

#### Auction List: list of Active/Pending/Closed etc. auctions

|                       | 1. Master Data | 2. Auct | tions 🔹 | 3. Secondary Market |              |                         |         | 26/08/2019<br>08:36:49 (UTC) | FGSZ UAT (Noc<br>1.19.809.1017 | le-1) Test U<br>(Test I |
|-----------------------|----------------|---------|---------|---------------------|--------------|-------------------------|---------|------------------------------|--------------------------------|-------------------------|
| Welcome page          | Auctions       |         |         |                     |              |                         |         |                              |                                |                         |
| Filter conditions     |                |         | 0       | Export 🔻 🕖 Auction  | Bid import 💌 |                         |         |                              |                                |                         |
| Total 256             | 02 Pending     | 24708   | ~       | Auction code        | State        | Auction Characteristics | Offer I | Le Remaining                 | time                           | Start Time              |
| Active 892            | Pitstop        | 2       |         |                     |              |                         |         | \$                           |                                |                         |
| State:                | • · · · · ·    |         |         | 22286208-RBP        | Closed       |                         |         |                              | 2                              | 019.08.26 08:00         |
| Activo X Ponding      | X Ditaton X    |         |         | 22286207-RBP        | Closed       |                         |         |                              | 2                              | 019.08.26 08:00         |
| Active A Fending      | Filstop A      | - 🛛     |         | 22286186-RBP        | Closed       |                         |         |                              | 2                              | 019.08.26 08:00         |
| Product Type:         |                |         |         | 22283364-RBP        | Active       |                         |         | Less, than a                 | minute 2                       | 019.08.01 15:30         |
|                       |                | - 0     |         | 22283363-RBP        | Active       |                         |         | Less, than a                 | minute 2                       | 019.08.01 15:30         |
| Instrument:           |                |         |         | 22283362-RBP        | Active       |                         |         | Less, than a                 | minute 2                       | 019.08.01 15:30         |
|                       |                |         |         | 22283361-RBP        | Active       |                         |         | Less, than a                 | minute 2                       | 019.08.01 15:30         |
| Network Point / Pouto |                |         |         | 22282262-RBP        | Pending      |                         |         |                              | 2                              | 019.08.01 20:00         |

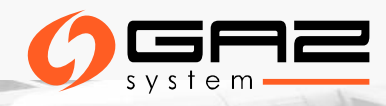

### AUCTIONS - BIDDING

Bid submission through Excel: used in Active auction only

**Comfort bidding:** submitting bids before the start of the auctions

Auction bid list: containing a list of bids submitted by the Network User

|              | 1. Master Data 🔹 | 2. Auctions   | 3. Secondary Mar | . Secondary Market |                         |                |                  |                 |  |  |  |  |
|--------------|------------------|---------------|------------------|--------------------|-------------------------|----------------|------------------|-----------------|--|--|--|--|
| Welcome page | Auction bid list |               |                  |                    |                         |                |                  |                 |  |  |  |  |
|              |                  |               |                  |                    |                         |                |                  |                 |  |  |  |  |
| Auction code | Algorithm        | Auction round | Ordinal          | State              | Auction Characteristics | Offered capa   | Units Required   | Units allocated |  |  |  |  |
|              |                  | \$            | \$               |                    |                         | \$             | \$               |                 |  |  |  |  |
| 22286217-RBP | Uniform price    | 1             | 1                | Submitted          |                         | 429,109 kWh/h/ | 30,000 kWh/h/day |                 |  |  |  |  |
| 22285060-RBP | Ascending clock  | 1             | 1                | Successful         |                         | 500,000 kWh/h/ | 50,000 kWh/h/m   | 50,000 kWh/h/m. |  |  |  |  |

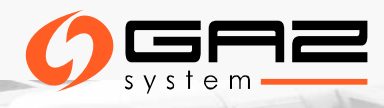

### AUCTIONS - MANUAL SUBMISSION OF A BID

| * RBP                | . Master Data 👻 2. Auctio         | ns = 3. Secondary Mark  | et -                       |             |                    |                  | HU   EN    | 12/07/2018<br>14:50:02 (UTC | T-Syste<br>) 1.18.71 | ms TESZT<br>2.530 | Network User<br>(Network User) | - 0            |
|----------------------|-----------------------------------|-------------------------|----------------------------|-------------|--------------------|------------------|------------|-----------------------------|----------------------|-------------------|--------------------------------|----------------|
| Welcome page Au      | ctions                            |                         |                            |             |                    |                  |            |                             |                      |                   |                                |                |
| Filter conditions    | G                                 | Create bid              | port 👻 🔋 AuctionBid imp    | port *      |                    |                  |            |                             |                      |                   | 0                              | Settings *     |
| Total 39             | Pending 4                         | Auction code            | State                      | Competi     | Remaining time     | Start Time       | End T      | ime                         | Bids                 | Network Point     |                                | Offering TS    |
| Active 34            | Pitston 1                         |                         |                            |             |                    |                  | 1111       |                             |                      |                   |                                |                |
| State:               | - manup                           | 20002131-RBP            | Pitstop                    |             |                    | 2018.02.17 09:05 |            |                             | •                    | Csanádpalota 20   | )18-as neve (21Z0              | FGSZ, TR       |
| Active X Pending X   | Pitston X                         | 20002934-RBP            | Active                     | P           |                    | 2018.01.23 12:27 |            |                             | •                    | Baumgarten EUS    | 5 - WAG (BAUMGA                | FGSZ, TR       |
| Acove ~ Pending ~    | × ©                               | 20002935-RBP            | <ul> <li>Active</li> </ul> | P           |                    | 2018.01.23 12:27 |            |                             | •                    | Baumgarten EUS    | 5 - GCA (BAUMGA                | FGSZ, GC       |
| Product Type:        |                                   | 20002936-RBP            | <ul> <li>Active</li> </ul> | P           |                    | 2018.01.23 12:27 |            |                             | •                    | Baumgarten EUS    | S - TAG (BAUMGA                | FGSZ, BL       |
|                      | * 0                               | 20002937-RBP            | <ul> <li>Active</li> </ul> |             |                    | 2018.01.23 12:27 |            |                             | •                    | Baumgarten EUS    | - TAG (BAUMGA                  | BULGAR         |
| Instrument:          | -                                 | 20003009-RBP            | Active                     |             |                    | 2018.02.26 13:01 |            |                             | 0                    | Csanádpalota 20   | )18-as neve (21Z0              | TRANSG/        |
| in su arnene.        |                                   | 20003031-RBP            | Pending                    |             |                    | 2018.02.26 17:07 |            |                             | 0                    | Csanádpalota 20   | )18-as neve (21Z0              | FGSZ, TR       |
| Natural Baint        |                                   | 20003032-RBP            | Pending                    |             |                    | 2018.02.26 17:07 |            |                             | 0                    | Csanádpalota 20   | )18-as neve (21Z0              | TRANSG/        |
| Network Poinc        |                                   | 20003033-RBP            | Pending                    |             |                    | 2018.02.26 17:07 |            |                             | 0                    | Csanádpalota 20   | )18-as neve (21Z0              | TRANSG/        |
|                      |                                   | 20003034-RBP            | Pending                    |             |                    | 2018.02.26 17:07 |            |                             | 0                    | Csanādpalota 20   | )18-as neve (21Z0              | TRANSG/        |
| Capacity Quality:    |                                   | 20003043-RBP            | <ul> <li>Active</li> </ul> |             | 77 days 0 hours 11 | 2018.09.27 15:01 |            |                             | •                    | Negru Voda 1 (R   | O)/Kardam (BG) (               | BULGAR Y       |
|                      | Ŧ                                 | <                       |                            |             |                    |                  |            |                             |                      |                   |                                | >              |
| Capacity Type:       | Algorithm:                        | <pre>(( \ Page 1</pre>  | of1 > >> C                 | Page size:  | 50 row 👻           |                  |            |                             |                      |                   | Displayin                      | g 1 - 39 of 39 |
| Bundled              | <ul> <li>Uniform price</li> </ul> |                         |                            | _           |                    | - V              |            |                             |                      |                   |                                |                |
| Unbundled            | Ascending clock                   | Auction data: 20003009- | RBP                        |             |                    |                  |            |                             |                      |                   |                                | 0              |
|                      | OSB8                              | Network Point:          | Csanádpalota 2018-as ne    | ve (21200 🔨 | Ordinal            | Total Units      | s Required | Booking                     | Clearing             | price Auction     | n pre Alloca                   | ated cle       |
| Transportation Type: | Auction unit:                     | Instrument:             | 2017/2018 SEP              |             | 1                  |                  |            |                             |                      |                   |                                |                |
| Physical             | 🗹 kWh/h                           | Offering TSO:           | TRANSGAZ                   |             |                    |                  |            |                             |                      |                   |                                |                |
| Backhaul             | ✓ kWh/d                           | Evit TSO-               | ECS7 7++                   |             |                    |                  |            |                             |                      |                   |                                |                |
| Offering TSO:        |                                   | Call 130.               | TRANSCATOR                 |             |                    |                  |            |                             |                      |                   |                                |                |
|                      |                                   | Entry ISO:              | TRANSGAZ SA                | ~           |                    |                  |            |                             |                      |                   |                                |                |
| Exit TSO:            |                                   | Start Time:             | 2/26/2018 1:01:13 PM (UT   | 0           |                    |                  |            |                             |                      |                   |                                |                |

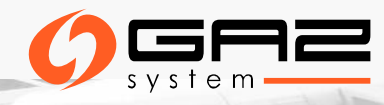

# AUCTIONS - MANUAL SUBMISSION OF A BID

1. Open the auction list view:

2. Click the required auction or auctions in "Active" status

3. Click **"Create bid"** function or double click on the auction row

4. The bidding window appears

5. If you selected multiple auctions and clicked the function button two bidding windows will pop-up – you can navigate between multiple auctions
6. Network User fills in the data necessary for bid submission and has to click to "Submit bid" button
7. The bid is created with status "Submitted"

| reate no | ew bid (  | (1/1)    |                         |             |               |                     |            |                                                   |            |           |         |                                   |                   |                    | 0  |
|----------|-----------|----------|-------------------------|-------------|---------------|---------------------|------------|---------------------------------------------------|------------|-----------|---------|-----------------------------------|-------------------|--------------------|----|
| 2000     | )3060-R   | BP 2018/ | 2019 OCT FIRM Unbundled |             |               | <                   | •          | © 20003264-RBP 2018/2019 NOV FIRM Unbundled       |            |           |         |                                   |                   |                    | C  |
| emainin  | ig time:  |          |                         | Offered cap | acity: 1,000  | ) kWh/h/month       | Rem        | Remaining time: Offered capacity: 200 kWh/h/month |            |           |         |                                   |                   | vh/month           |    |
| etwork   | Point:    |          | 39ZMISAJO5Z11           | GNO Nagyvár | əd            |                     | Max        | imum bid                                          | rate (%):  |           | 80% (1  | 60 kWh/h/month)                   |                   |                    |    |
| Create   | new bio   | đ        |                         |             |               |                     | Netv       | work Point                                        |            |           | 21Z00   | 000000003C Moson                  | magyaróvár 3      |                    |    |
| R        | Sumbit    | Bid      | Units required:*        |             | 💈 kWh/h/      | month               | Cri        | eate new l                                        | bid        |           |         |                                   |                   |                    |    |
| 88 V     | Vithdra   | w Bid    |                         |             |               |                     |            | <table-cell> Suml</table-cell>                    | bit Bid    | Units req | uired:* |                                   | HUF/kWh/ł         | v/month            |    |
| 🔲 Bal    | lancing   | Group    |                         |             |               |                     |            | SS Withd                                          |            |           |         |                                   |                   |                    |    |
|          | _         |          | ,                       |             |               |                     |            | Balancir                                          | ng Group   |           |         |                                   |                   |                    |    |
| Submi    | itted bio | ds - LPS |                         |             |               | c                   |            |                                                   |            |           |         |                                   |                   |                    |    |
| Submi    | itted bio | ds - SPS |                         |             |               | C                   | S          | ubmitted                                          | bids - LPS |           |         |                                   |                   |                    | C  |
| 0        | r         | SPS      | Units required (kWh/    | r/month)    | Offering user | Modification Time   | - 8        | Or                                                | LPS (HU    | F/kW      | U.      | Offering user<br>Daniul 250254 (F | Modification Time | State<br>onsoccess | Ba |
|          | 1         | 1 %      |                         | 900         | Bandi Zsuzsa  | 3/6/2018 8:36:03 AM | <b>∧</b> □ | 5                                                 |            | 200       | 1       | Bandi Zsuzsa (r                   | 5/30/2018 8:42:05 | Unsuccess          |    |
| ]        | 2         | 2 %      |                         | 300         | Bandi Zsuzsa  | 3/6/2018 8:37:08 AM |            | 6                                                 |            | 250       | 1       | Bandi Zsuzsa (r                   | 5/30/2018 8:42:05 | Unsuccess          |    |
|          | 3         | 3%       |                         | 0           |               |                     |            | 7                                                 |            | 300       | 1       | Bandi Zsuzsa (r                   | 5/30/2018 8:42:05 | Unsuccess          |    |
|          | 4         | 4 %      |                         | 0           |               |                     |            | 8                                                 |            | 350       | 1       | Bandi Zsuzsa (r                   | 5/30/2018 8:42:05 | Unsuccess          |    |
|          | 5         | 5 %      |                         | 0           |               |                     |            | 9                                                 |            | 400       | 1       | Bandi Zsuzsa (r                   | 5/30/2018 8:42:05 | Unsuccess          | _  |
|          | 7         | 7.66     |                         | 0           |               |                     |            | 10                                                |            | 450       | 1       | Bandi Zsuzsa (r                   | 5/30/2018 8:42:05 | Unsuccess          |    |
| <        | 8         | R 64     |                         | 0           |               | >                   | SI         | ubmitted                                          | bids - SPS |           |         |                                   |                   |                    | C  |
| -        |           |          |                         |             |               |                     |            | _                                                 |            |           |         |                                   |                   |                    | _  |
|          |           |          |                         |             |               | •                   |            | *                                                 |            |           |         |                                   |                   |                    |    |

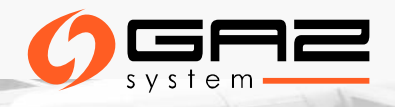

### AUCTION DASHBOARD

Network Users can see all auctions, however, they can only bid for the ones they have a valid permission given by the relevant TSO. View window appears and an interconnection point can be searched. To one selected network point (IP), ongoing auctions in Active, Closed and Pending status and anonymous market offers in "Submitted" status appear in the dashboard view with widgets. Bid can be submitted for a selected auction or

anonymous market offer.

| elcome page 2.8. Au     | uction dashboard                  |                   |                        |                 |        |                    |             |            |                  |                |                     |         |     |
|-------------------------|-----------------------------------|-------------------|------------------------|-----------------|--------|--------------------|-------------|------------|------------------|----------------|---------------------|---------|-----|
|                         |                                   |                   |                        | <b>*</b>        | Creat  | e Bid              |             |            |                  |                |                     |         |     |
| Csanádpalota 2018-as ne | eve (21Z00000000236Q)             |                   |                        | (               | 0      | Within Day Da      | yahead Mo   | nthly Qu   | arterly Yearl    | y              |                     |         | 0   |
| Auctions                |                                   |                   |                        |                 |        | 15000000           |             |            |                  | _              |                     |         |     |
| 20003441-RBP 😑 S        | et 77 days 17 hours 57 minutes    | 20003440-RBP      | Set 77 days 17 hours 5 | 57 minutes      | ^      | 10000009           | _           | 112030003  |                  |                |                     |         |     |
| Network Point:          | Csanádpalota 2018-as neve         | Network Point:    | Csanádpalota 2018-a    | sneve           |        | 5000000-           | 74014569    |            | 12010000         | 12020001       | 12020001            | 1258699 |     |
| Instrument:             | 2023/2024                         | Instrument:       | 2022/2023              |                 |        | •                  |             |            |                  |                |                     |         |     |
| Offered capacity:       | 7,000 kWh/h/year                  | Offered capacity: | 7,000 kWh/h/year       |                 |        |                    | 2018        | 2019       | 2020             | 2021           | 2022                | 2023    |     |
| Offering TSO:           | FG5Z                              | Offering TSO:     | FGSZ                   |                 |        | Auction date       | Instrumen   | t          | Offered capacity | ,              | Sold capacity       |         |     |
| Exit TSO:               | TRANSGAZ SA                       | Exit TSO:         | TRANSGAZ SA            |                 |        | 2/17/2018 9:05:00  | 2018/2019   |            | 14.000.000 kWb/  | h/vear         | 13500002 kWb/b/we   | ar      |     |
| Entry TSO:              | FGSZ Zrt.                         | Entry TSO:        | FGSZ Zrt.              |                 |        | 10/16/2017 10:17:5 | 5 2018/2019 |            | 14,000,000 kWh/  | h/year         | 8000000 kWh/h/year  | r       |     |
| Algorithm:              | Ascending clock                   | Algorithm:        | Ascending clock        |                 |        | 10/25/2017 12:38:0 | 0 2018/2019 |            | 14,000,000 kWh/  | h/year         | kWh/h/year          |         |     |
| Price step mode:        | Percentage                        | Price step mode:  | Percentage             |                 |        | 10/25/2017 12:38:0 | 0 2018/2019 |            | 1 kWh/h/year     |                | kWh/h/year          |         |     |
| Booking %:              |                                   | Booking %:        |                        |                 | ~      | 11/9/2017 3:02:44. | 2018/2019   |            | 101 kWh/h/year   |                | kWh/h/year          |         | ~   |
|                         |                                   |                   |                        |                 | U U    | 4410/0047 0 00 44  | 2010/2010   |            | an i se i s      |                | ined at a           |         |     |
| Capacity Market Offers  |                                   |                   |                        |                 |        |                    |             |            |                  |                |                     |         |     |
| 21Z00000000236Q un      | defined 2018.07.26-01GH 🕘 Subm    | tted              | 21Z00000000236Q un     | defined 2019.07 | .01-01 | 1GH 🔵 Submitted    |             | 2120000    | 00000236Q unde   | ined 2018.04.0 | 15-01GH 🔵 Submit    | ted     | ^   |
| Exit TSO:               | TRANSGAZ                          |                   | Exit TSO:              | TRANSGAZ        |        |                    |             | Exit TSO:  | т                | RANSGAZ        |                     |         | 1 1 |
| Entry TSO:              | FGSZ                              |                   | Entry TSO:             | FGSZ            |        |                    |             | Entry TSC  | ): F             | GSZ            |                     |         |     |
| Instrument:             | 2018.07.26-01GH - 2018.07.31-24GH |                   | Instrument:            | 2019.07.01-01   | GH - 2 | 2019.12.31-24GH    |             | Instrume   | nt: 2            | 018.04.05-01G  | H - 2018.04.20-24GH |         |     |
| Starting Gas Hour:      | 2018.07.26-01GH                   |                   | Starting Gas Hour:     | 2019.07.01-01   | GH     |                    |             | Starting C | ias Hour: 2      | 018.04.05-01G  | н                   |         | ~   |

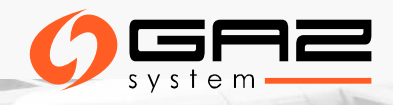

### AUCTIONS - LISTING BIDS

#### Auctions menu $\longrightarrow$ Auction bid list

The list of all the bids submitted by the Network User

| * RBP                                                                                                    | 1. Master Data   | • 2. Auctions • | 3. Secondary | Market *           |                  |                       |                 |                |                 |                 | 2   EN 18/07/2012<br>08:33:13 (0 | 8 T-Systems 1<br>ЛС) 1.18.718.53 | TESZT Bandi 2<br>10 (Rends | (suzsa -<br>zerhasználó) | ۲    |
|----------------------------------------------------------------------------------------------------|------------------|-----------------|--------------|--------------------|------------------|-----------------------|-----------------|----------------|-----------------|-----------------|----------------------------------|----------------------------------|----------------------------|--------------------------|------|
| Welcome page                                                                                                    | Auction bid list |                 |              |                    |                  |                       |                 |                |                 |                 |                                  |                                  |                            |                          |      |
|                                                                                                    |                  |                 |              |                    |                  |                       |                 |                |                 |                 |                                  |                                  |                            | Settings                 |      |
| Auction code                                                                                                    | Algorithm        | Auction round   | Ordinal      | State              | Offered Capacity | Units Required        | Units Allocated | Absolute Aucti | Absolute Cleari | Relative Auctio | Relative Cleari                  | Allocated Absol                  | Allocated Relat            | Auction roun             | Auc  |
|                                                                                                    |                  | ¢               |              | ÷                  |                  |                       |                 |                |                 |                 |                                  |                                  |                            |                          |      |
| 20003494-RBP                                                                                                    | Uniform price    | 1               | 2            | Successful         | 1 000 kWh/h/m    | 500 kWh/h/month       | 500 kWh/h/mon   |                |                 | 0,000000000000  | 100,000000000                    |                                  | 100,000000000              | 70.00                    | ~    |
| 20003494-RBP                                                                                                    | Uniform price    | 1               | 1            | Successful         | 1 000 kWh/h/m.,  | 200 kWh/h/month       | 200 kWh/h/mon   |                |                 | 10,0000000000   | 110,000000000                    |                                  | 100,000000000              | 70.00                    |      |
| 20003493-RBP                                                                                                    | Uniform price    | 1               | 1            | Successful         | 112 609 kWh/h/   | 33 450 kWh/h/period   | 33 450 kWh/h/p  |                |                 | 2,00000000000   | 102,000000000                    |                                  | 102,000000000              | 29.70                    |      |
| 20003492-RBP                                                                                                    | Buy-back         | 1               | 1            | Successful         | 1 000 kWh/h/day  | 200 kWh/h/day         | 200 kWh/h/day   | 2,00000000000  | 12,0000000000   |                 |                                  |                                  |                            | 20.00                    | ~    |
| <                                                                                                    |                  |                 |              |                    |                  |                       |                 |                |                 |                 |                                  |                                  |                            | >                        | ł.   |
| / Page</th <th>1 of 1 )</th> <th>&gt;&gt; C Page</th> <th>size: 25 row</th> <th>r</th> <th></th> <th></th> <th></th> <th></th> <th></th> <th></th> <th></th> <th></th> <th></th> <th>Displaying 1 - 5</th> <th>of 5</th> | 1 of 1 )         | >> C Page       | size: 25 row | r                  |                  |                       |                 |                |                 |                 |                                  |                                  |                            | Displaying 1 - 5         | of 5 |
| Auction bid prices                                                                                                    |                  |                 |              |                    |                  |                       |                 |                |                 |                 |                                  |                                  |                            |                          | ۲    |
| T50                                                                                                    | Reserv           | e price Current | ¥            | Auction fee        | Auction un       | it price              | Capacity fe     | *              |                 | Clearing fee    |                                  | Cleaning unit pri                | ce                         | Auction fee (winni       | ing  |
| FGSZ Zrt. (21X-HU-A                                                                                                    | t                | HUF             |              | 0,000000000000 HUF | 0,00000000       | 00000 HUF/kWh/h/month | 50000,0000      | 00000000 HUF   |                 | 50000,00000000  | 000 HUF                          | 100,000000000                    | 00 HUF/kWh/h/mo            | 0,000000000000 H         | UF   |

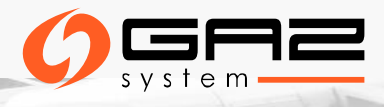

# **AUCTION DOCUMENTS**

#### Auction related documents:

- > Auction result confirmation Excel export (Trade excel export).
- > Auction result confirmation PDF: electronically signed document.
- > When the auction status changes to "Closed" the system automatically generates Auction result confirmation document to TSOs and Network Users.

|                   | 1. Master Data 🔹  | 2. Auctions | 3. Secondary Market                  |                                              |          |
|-------------------|-------------------|-------------|--------------------------------------|----------------------------------------------|----------|
| Welcome page      | Auction Documents | ×           |                                      |                                              |          |
| Filter conditions |                   | Ø           | Download document Trade excel export |                                              |          |
| Attachment Type:  |                   | ^           | Attachment Type                      | Filename                                     | TSO      |
|                   |                   | <b>T</b>    |                                      |                                              |          |
|                   |                   |             | Auction result confirmation          | AUCRES_22172452-RBP_20192020-20192020_FIRM_U | FGSZ.TSO |
| Product Type:     |                   |             | Auction result confirmation          | AUCRES_22126914-RBP_20192020-20192020_FIRM_U | FGSZ.TSO |
|                   |                   | - O         | Auction result confirmation          | AUCRES_22101462-RBP_2019.06.29FIRM_Unbundled | FGSZ.TSO |

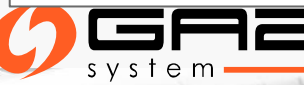

# **AUCTION RESULTS**

Auction results are submitted as an automatic system message to all winning participants directly after closing.

Auction results form a valid attachment to the transmission contract (PP).

Electronic Auction Results Confirmation is part of the network usage contract and included in Information Exchange System.

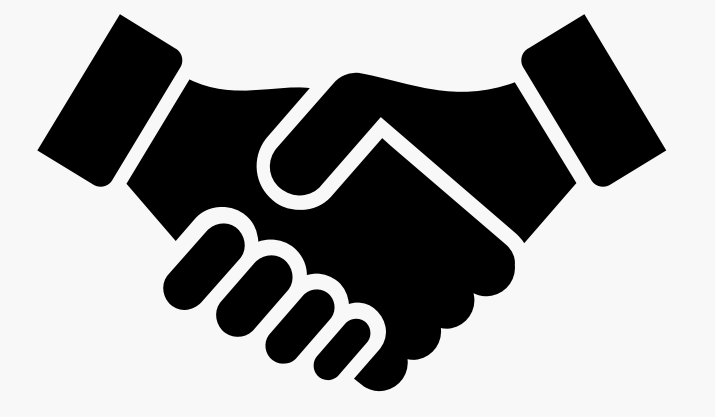

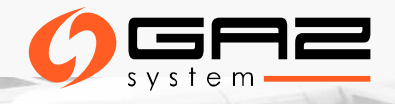

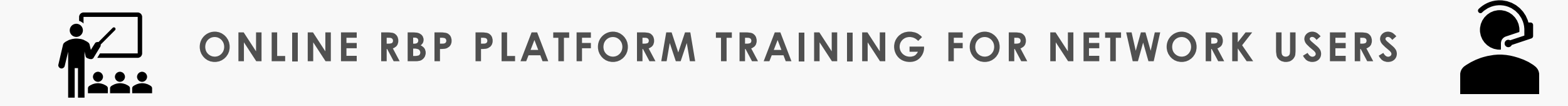

The RBP platform Team will hold **online**, **free-of-charge RBP trainings** for the network users potentially interested in booking capacities at:

- ➢ GCP GAZ-SYSTEM/ONTRAS (EIC 21Z00000000456C) and
- > IP Mallnow (EIC 21Z00000000056S)

Training dates:

- 06 May 2020, 12:30 14:30
- 13 May 2020, 12:30 14:30

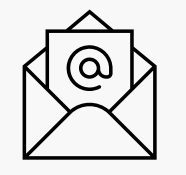

Interested network users are kindly asked to send their registration request via email to <u>rbp@fgsz.hu</u> indicating the preferred date putting GAZ-SYSTEM <u>klient@gaz-system.pl</u> in CC.

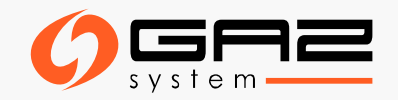

### **USEFUL LINKS**

1. Link for the public RBP Portal: <a href="https://ipnew.rbp.eu/RBP.eu/#news-and-events">https://ipnew.rbp.eu/RBP.eu/#news-and-events</a>

2. Link for RBP Network User manual: <a href="https://fgsz.hu/en/information-platform/user-manuals">https://fgsz.hu/en/information-platform/user-manuals</a>

3. Link for the Test RBP App: <a href="https://ipnew.test.fgsz.hu/Fgsz.Klp.Web.UAT/">https://ipnew.test.fgsz.hu/Fgsz.Klp.Web.UAT/</a>

4. Link for the Production RBP App: <a href="https://ipnew.fgsz.hu/Fgsz.Klp.Web/">https://ipnew.fgsz.hu/Fgsz.Klp.Web/</a>

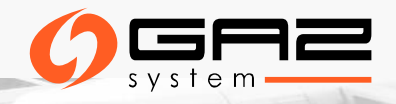

### CUSTOMER SUPPORT

- 1. Ticketing tool TOPdesk <u>https://fgsz.topdesk.net/</u>
- 2. Email: <u>rbp@fgsz.hu</u>
- 3. Phone: +36 70 938 7961
- 4. Questions concerning the auctions offered by GAZ-SYSTEM

klient@gaz-system.pl

tel. + 48 22 220 16 40

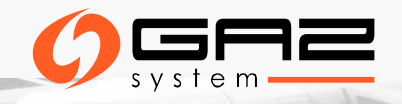

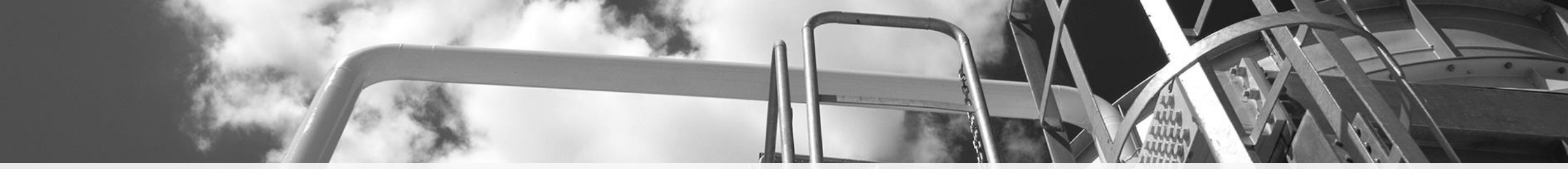

#### THANK YOU FOR YOUR ATTENTION

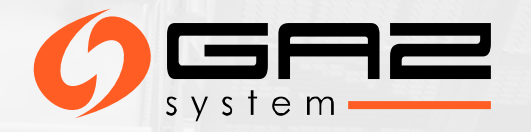